# Pasos a seguir para cumplimentar la solicitud del proceso selectivo para la cobertura del puesto de Director/a de Estudios del Museo Nacional Centro de Arte Reina Sofía

## Indicaciones previas a tener en cuenta:

 La sesión permanece activa durante 15 minutos, por lo que conviene que tenga todos los documentos preparados para subirlos. Tiene a su disposición la posibilidad de guardar su expediente como borrador para no perder el progreso. El botón para realizar esa operación está en la parte inferior del formulario. Los borradores guardados aparecen accediendo de nuevo a la solicitud en cuestión, en un botón desplegable en la parte superior izquierda llamado 'Borradores'.

| Guardar Borrador Enviar                                                                                                    |                                |
|----------------------------------------------------------------------------------------------------|--------------------------------|
| MUSER MADERANALE         Sede Electrónica           REINA SOFIA         Museo Nacional Centro de Arte Reina Sofia           INICIO         PROCEDIMIENTOS - MIS EXPEDIENTES                                                                                                    |                                |
| Inicio / Empleo / Formulario                                                                                                    |                                |
| Proceso selectivo para la cobertura del puesto de Director/a de Estudios del Museo Nacional Centro de Arte Reina Sofia<br>Proceso selectivo para el puesto de Director/a de Estudios del M<br>Nacional Centro De Arte Reina Sofía (SIA: 3054510)<br>Esta es la descripción de su formulario. Haga click para editarta.<br>Solicitud dirigida a: Subdireccion de Gerencia | Museo<br>(') Campo obligatorio |

- El tamaño máximo de los archivos que pueden adjuntarse es de **10 MB.** 

## Pasos a seguir para cumplimentar la solicitud:

Acceda a la Sede Electrónica a través de una de las siguientes opciones:

- Desde la portada de inicio de la página web <u>www.museoreinasofia.es/</u>, baje hasta el final de la pantalla. Clique en **'Sede Electrónica'** 

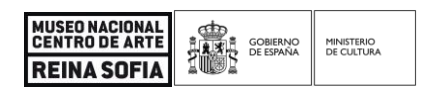

| <b>IIRRS</b><br>Radio del Museo Reina<br>Sofía | Carta(s)<br>Colección de<br>pensamiento y debate | DESACUERDOS<br>Publicación sobre arte,<br>políticas y esfera pública | Multim≻dia<br>Vídeos, audios y cápsulas<br>de radio | Colaboración de<br>diferentes agentes y<br>colectivos políticos y<br>culturales internacionales | <b>Confederación de</b><br>internacionalismo artístico<br>formada por siete museos<br>europeos |
|------------------------------------------------|--------------------------------------------------|----------------------------------------------------------------------|-----------------------------------------------------|-------------------------------------------------------------------------------------------------|------------------------------------------------------------------------------------------------|
| El Museo                                       |                                                  |                                                                      | Visita                                              | Colección                                                                                       | 🔀 Contacto                                                                                     |
| Proyecto 2023-2028                             | Amigos de                                        | l Museo                                                              | Horarios y tarifas                                  | Presentación                                                                                    | 🖂 Información                                                                                  |
| Misión                                         | Sede Elect                                       | trónica                                                              | Cómo llegar                                         | Historia de la                                                                                  |                                                                                                |
| Historia                                       | Memoria d                                        | e actividades                                                        | Planos                                              | Colección                                                                                       | <u>lel.</u> (+34) 91 / /4                                                                      |
| Sedes                                          | Empleo, be                                       | ecas y concursos                                                     | Preguntas frecuentes                                | Peticiones de                                                                                   | 1000<br>Calle Santa Isabel 52                                                                  |
| Patronato                                      | Contratacio                                      | ón                                                                   | APP Paseo del Arte                                  | imágenes                                                                                        | 28012 Madrid                                                                                   |
| Equipo                                         | Datos ecor                                       | nómicos                                                              | imprescindible                                      | Donación y depósito de                                                                          |                                                                                                |
| Comité Asesor                                  | Carta de s                                       | ervicios                                                             | Visitas privadas y                                  | obras                                                                                           | Ver mapa                                                                                       |
| Fundación                                      | Plan Gene                                        | ral de Actuación                                                     | alquiler de espacios                                |                                                                                                 | Suscripción al boletín                                                                         |

 Directamente accediendo la Sede Electrónica del Museo a través del siguiente enlace <u>https://museoreinasofia.sede.gob.es/</u>

Una vez en la Sede Electrónica, en el menú principal clique en '**Procedimientos'** y, a continuación, en '**Empleo'**.

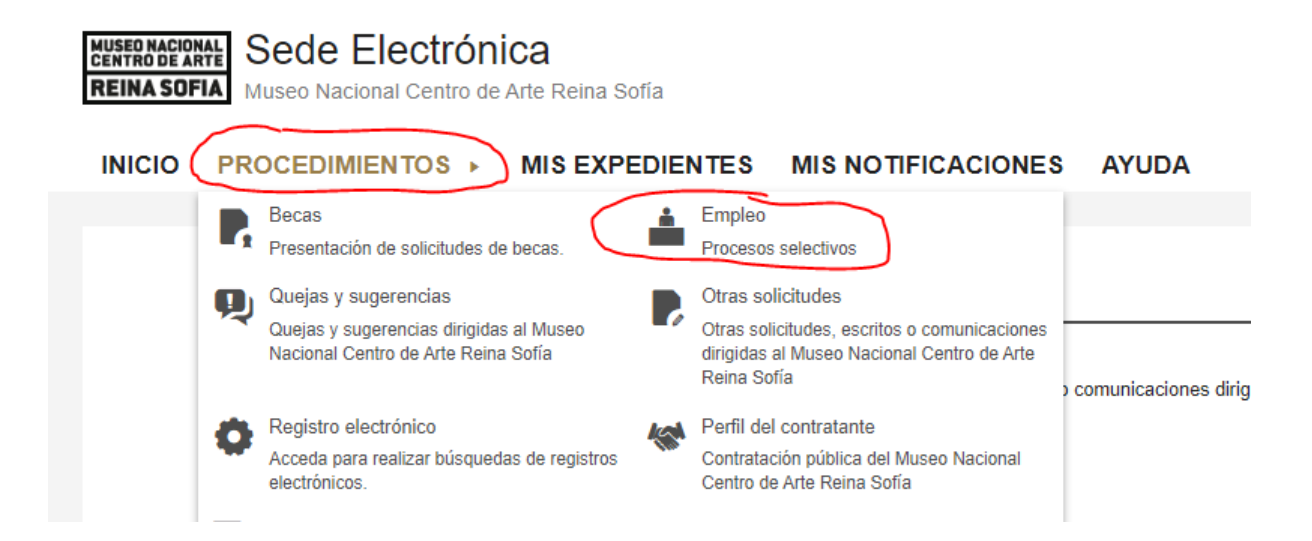

| MUSEO NACIONAL     |      | GOBIERNO  | MINISTERIO |
|--------------------|------|-----------|------------|
| CENTRO DE ARTE     |      | DE ESPAÑA | DE CULTURA |
| <b>REINA SOFIA</b> | 1005 |           |            |

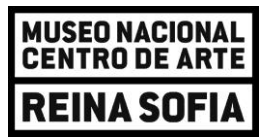

Seleccione 'Proceso selectivo para la cobertura del puesto de Director/a de Estudios del Museo Nacional Centro de Arte Reina Sofía'.

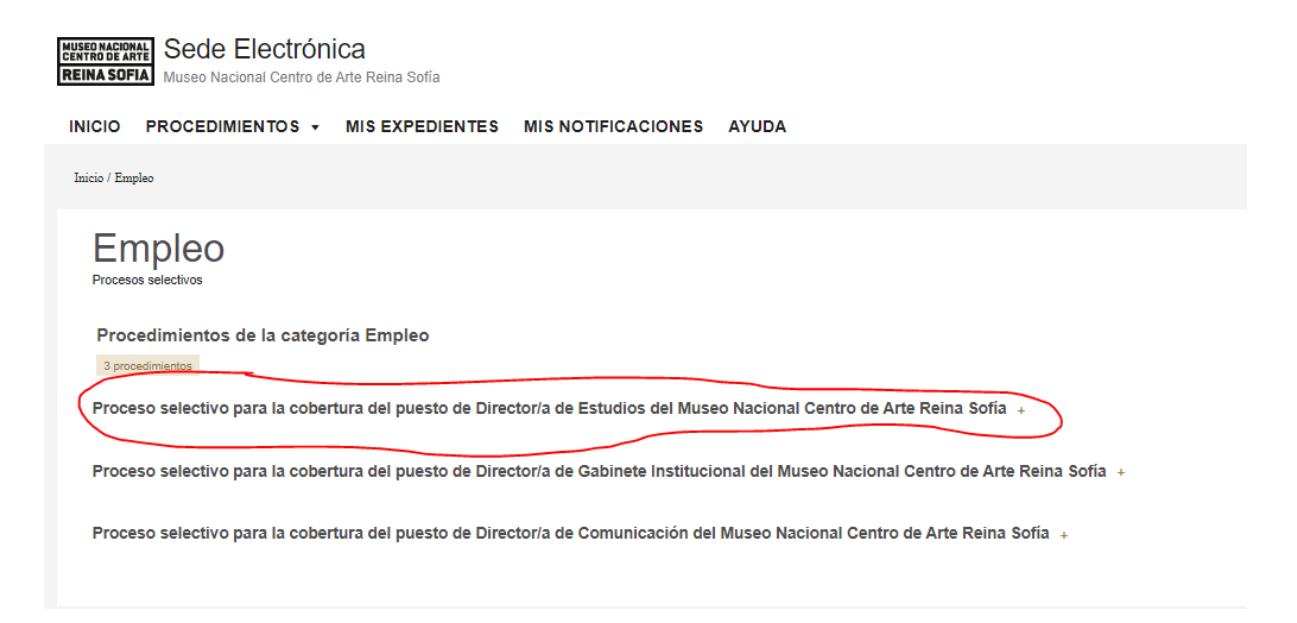

Seleccione el ámbito Subdirección de Gerencia para dirigir la solicitud a esta unidad:

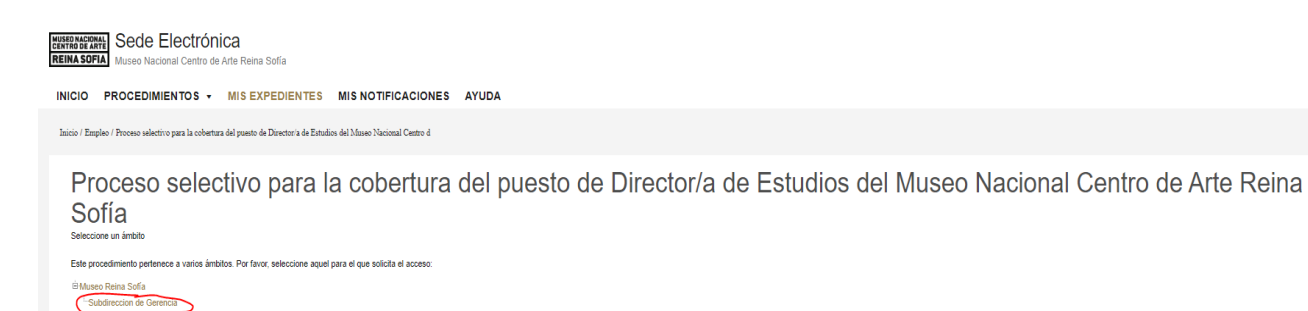

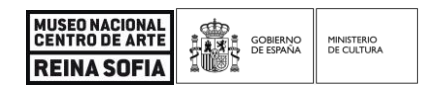

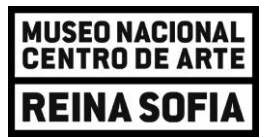

Elija la opción para identificarse en la Sede Electrónica. En caso de ser ciudadano extracomunitario y no disponer de NIF, CIF o NIE válidos, puede utilizar el **'Acceso con Usuario'**. En cualquier otro caso, es obligatorio utilizar el **'Acceso con cl@ve'**.

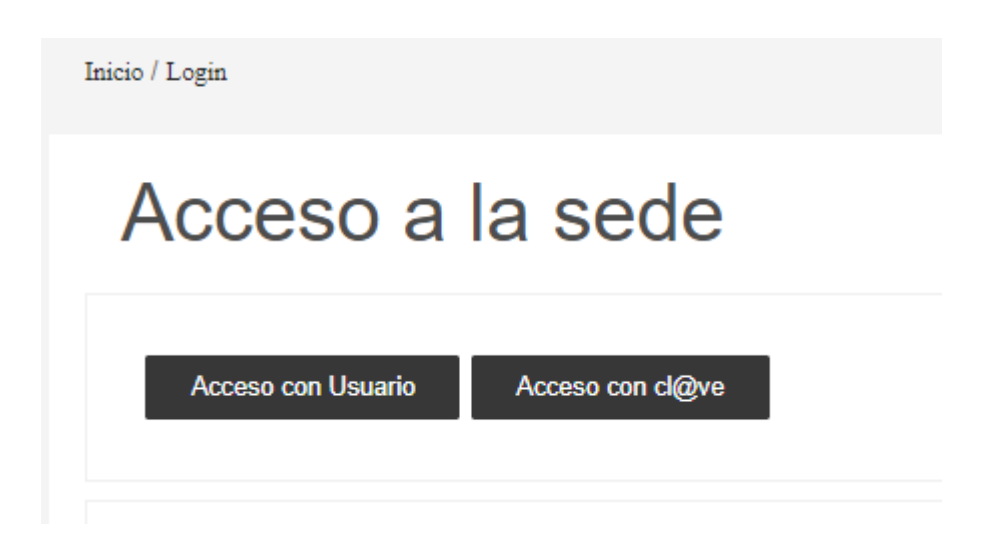

## <u>Acceso con Usuario</u>

Si es la primera vez que accede a la Sede Electrónica del MNCARS, puede registrase clicando en **'Crear Usuario'** y completar con sus datos el formulario que aparece a continuación. Si ya está registrado, puede introducir el correo electrónico y la contraseña con los que se registró para identificarse.

| Acceso de usuario              |               |
|--------------------------------|---------------|
|                                |               |
| Acceso con usuano y contrasena |               |
| *Tipo Documento : Otros 🗸      |               |
| ·                              |               |
| Correo electrónico:            |               |
| Contraseña:                    |               |
| Entrar                         | Crear Usuario |
|                                |               |

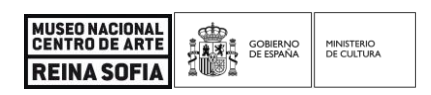

## MUSEO NACIONAL Centro de Arte **REINA SOFIA**

| Registro<br>Nuevo Us<br>Formulario de registro de us                             | uario<br><sup>suarios</sup>              |                                                                                                    |
|----------------------------------------------------------------------------------|------------------------------------------|----------------------------------------------------------------------------------------------------|
| *Nombre:                                                                         |                                          |                                                                                                    |
| *Primer apellido:                                                                |                                          |                                                                                                    |
| Segundo apellido:                                                                |                                          |                                                                                                    |
| *Tipo Documento:                                                                 | Otros                                    | •                                                                                                    |
| *Nº Identificación:<br>El Nº de Identificación puede se                          | er Pasaporte, Docui                      | ento de identidad extranjero o cualquier otro identificador único que no sea N/F, C/F o N/E.                                                                                                    |
| *Contraseña:                                                                     |                                          |                                                                                                    |
| *Repita Contraseña:                                                              |                                          |                                                                                                    |
| *Correo electrónico:                                                             |                                          | Este identificador se utilizará como usuario de acceso a la Sede electrónica.                                                                                                    |
| *Repita Correo electrónico:                                                      |                                          |                                                                                                    |
| *De acuerdo con la vigente<br>datos, teniendo usted derecho<br>Datos Personales" | Ley Orgánica 3/20<br>de oposición, acces | 8, de 5 de diciembre, de Protección de Datos española y el R.D. (UE) 2016/679 que la desarrolla, le comunicamos que los datos que incorpore en el presente formulario pasan a formar parte de nuestra base de<br>, rectificación y cancelación de sus datos. Si desea ejercer estos derechos, contacte con nosotros emviándonos un correo electrónico con su nombre y apelidos, indicando en el campo asunto el texto: "Borrar |
| *Declaro que los datos que                                                       | figuran en mi solici                     | ud de registro son ciertos, asumiendo en caso contrario, las responsabilidades que pudieran derivarse de su inexactitud.                                                                                                    |

### Acceso con Cl@ve •

Los sistemas de identificación y firma admitidos para realizar la inscripción serán: DNIe/Certificado electrónico, Cl@ve Permanente, Cl@ve Ocasional (Cl@ve PIN) y eIDAS. Más información para su obtención en Firma Electrónica 💷 y en DNI electrónico 💷

| MUSEO NACIONAL<br>CENTRO DE ARTE |      | GOBIERNO<br>DE ESPAÑA | MINISTERIO |
|----------------------------------|------|-----------------------|------------|
| <b>REINA SOFIA</b>               | 1001 |                       |            |

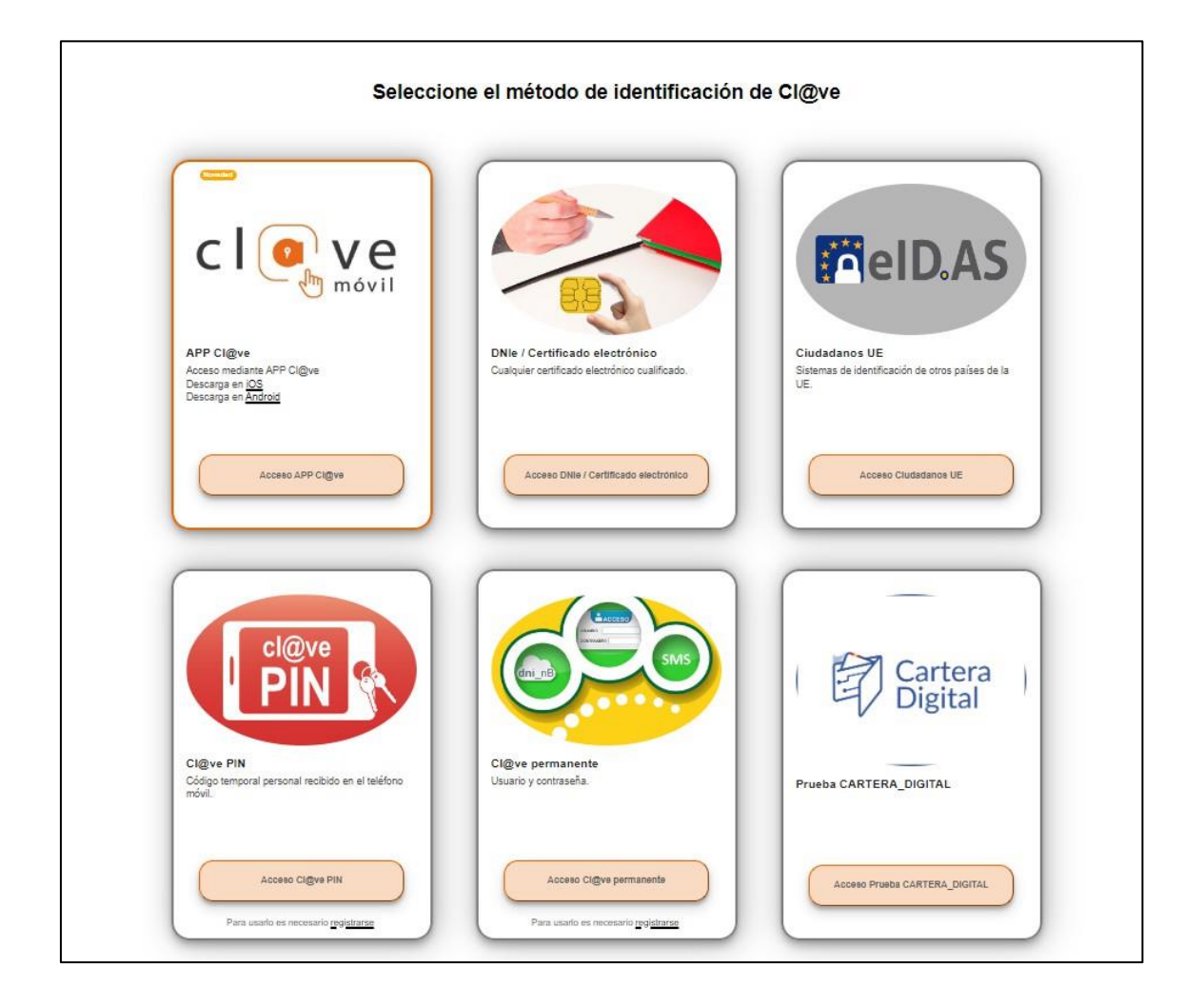

Una vez se ha identificado y accedido a la Sede Electrónica, cumplimente los datos solicitados y marque las casillas señaladas, en su caso.

| Proceso selectivo para la co<br>Proceso<br>Nacional<br>Esta es la descripción do<br>solicitud dirigida a: su | bertura del puesto de Directoría de Estudios del Museo Nacional Centro de Arte Reina Sofia<br>selectivo para el puesto de Director/a de Estudios del<br>Centro De Arte Reina Sofía (SIA: 3054510)<br>e su formulario. Haga click para editarla.<br>bulireccion de Gerencia | Museo                 |
|----------------------------------------------------------------------------------------------------|----------------------------------------------------------------------------------------------------|-----------------------|
|                                                                                                    |                                                                                                    | (*) Campo obligatorio |
| Actúa                                                                                                    | En nombre propio o de otra<br>persona física                                                                                                    |                       |
| Solicitante                                                                                                  |                                                                                                    |                       |
| Nombre                                                                                                    |                                                                                                    |                       |
| Cód. de identificación                                                                                       |                                                                                                    |                       |
| Correo electrónico*                                                                                          |                                                                                                    |                       |
| Teléfono                                                                                                    |                                                                                                    |                       |
| 🗆 Si desea comunicarse p                                                                                     | or medios no electrónicos, seleccione aquí (excepto personas jurídicas y resto de sujetos obligados por el art. 14 de la Ley 39/2015)                                                                                                    |                       |
|                                                                                                    |                                                                                                    |                       |
|                                                                                                    |                                                                                                    |                       |

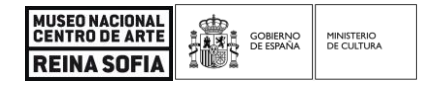

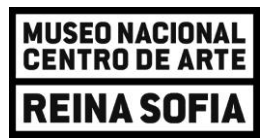

Aparecerán dos pestañas que tendrán que cumplimentarse una a una: 'Solicitud' y 'Documentos adjuntos'

|  | Documentos adjuntos |
|--|---------------------|
|  |                     |

## SOLICITUD

Cumplimente los datos solicitados e indique si se opone a la verificación por la administración de los datos cumplimentados en esta solicitud e indique el motivo de dicha oposición.

| Nacionalidad*                                                                                                    | Seleccione un país                                                                                                    | •                                                                                                    |
|----------------------------------------------------------------------------------------------------|----------------------------------------------------------------------------------------------------|----------------------------------------------------------------------------------------------------|
| Fecha de nacimiento *                                                                                                    | 00/00/0000                                                                                                    |                                                                                                    |
| Titulación que posee para toma                                                                                                    | ar parte en la convocatoria *                                                                                                    |                                                                                                    |
|                                                                                                    |                                                                                                    |                                                                                                    |
| Protección de datos de                                                                                                    | carácter personal                                                                                                    |                                                                                                    |
| Los datos de carácter persona<br>las funciones propias que tiene<br>de acceso, rectificación, cance<br>protección de las personas físi<br>de los derechos digitales. | l proporcionados en la tramitación de es<br>a atribuidas y en el ámbito de sus compe<br>lación y oposición de los datos persona<br>cas en cuanto al tratamiento de datos p | te procedimiento de selección serán incluidos en un fichero para su tratamiento por el MNCARS como titular responsable del mismo en el uso de<br>tencias. El fichero será incorporado al Registro de actividades de tratamiento del MNCARS. Las personas interesadas podrán ejercer los derechos<br>es, de conformidad con lo dispuesto en el Reglamento (UE) 2016/679, del Parlamento Europeo y del Consejo, de 27 de abril de 2016, relativo a la<br>ersonales y a la libre circulación de estos datos, y en la Ley Orgánica 3/2018, de 5 de diciembre, de protección de datos de personales y garantía |
| Verificación de determi                                                                                                    | nados datos de su solicitud                                                                                                    |                                                                                                    |
| Mediante el marcaje de esta ca                                                                                                    | asilla, el/la solicitante autoriza y consient                                                                                                    | e la consulta, a través de la Plataforma de Intermediación de Datos, de la siguiente información:                                                                                                    |
| <ul> <li>Datos de identificación per<br/>abril (BOE de 9 de mayo de</li> </ul>                                                                                       | sonal que figuran en el DNI/NIE mediar<br>le 2006), y comprobación de datos acad                                                                                           | te el Sistema de Verificación de Datos de Identidad a que se refiere el Real Decreto 522/2006, de 28 de<br>émicos relativos a la Titulación universitaria, a través del Ministerio de Educación y Formación Profesional.                                                                                                    |
| <ul> <li>Me opongo a la verificació</li> </ul>                                                                                                    | n por la Administración de los anteriores                                                                                                    | datos, por los siguientes motivos:                                                                                                    |
|                                                                                                    |                                                                                                    |                                                                                                    |

## **DOCUMENTOS ADJUNTOS**

Será necesario anexar: currículum vitae, carta de motivación, cuestionario de autoevaluación de competencias directivas y declaración jurada. Además, si se ha marcado la casilla de oposición a la verificación por la administración de los datos cumplimentados en la solicitud, deberá anexar la documentación que acredite y permita verificar los datos indicados en la misma.

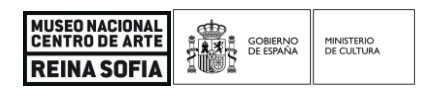

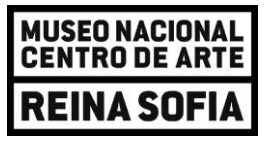

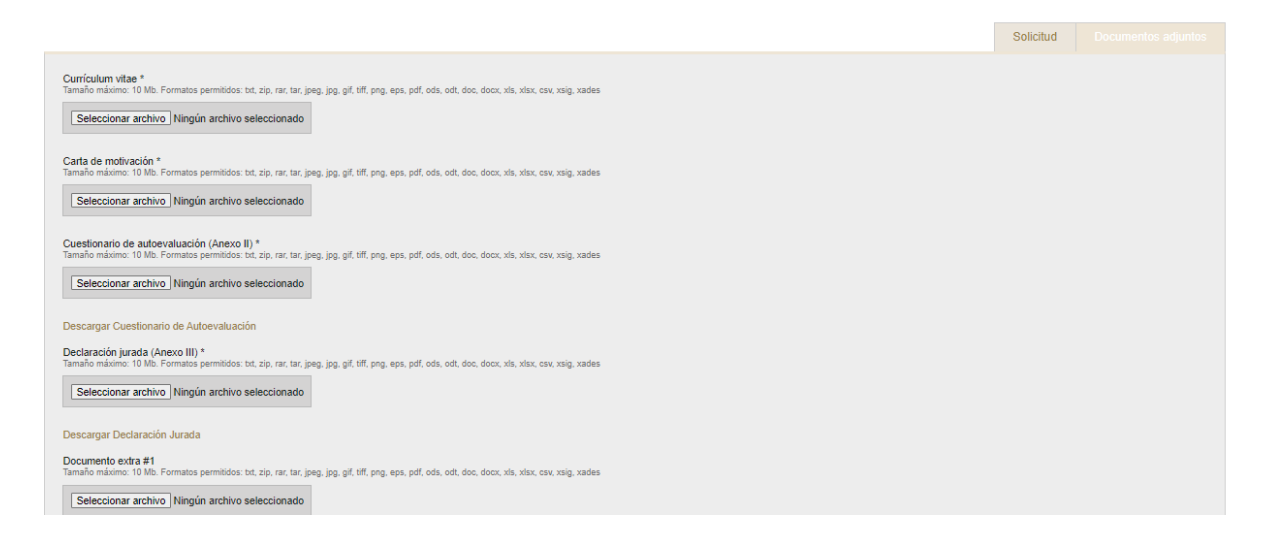

Una vez cumplimentada toda la información y anexados los documentos requeridos, pulse el botón **'Enviar'** que encontrará en la parte inferior de la página. Si hubiera algún error en el formulario, le aparecerá un aviso con los campos a modificar:

| Hay errores e              | n el formulario.   |
|----------------------------|--------------------|
| Cu                         | unículum vitae *,  |
| Carta                      | de motivación *,   |
| Cuestionario de autoevalua | ción (Anexo II) *, |
| Declaración jurad          | la (Anexo III) *   |
| Guardar Borrador           | Enviar             |

Según se indica en el apartado 5 de la convocatoria 'Solicitudes y plazo':

Una vez cumplimentada la solicitud, deberá ser firmada por el interesado con cualquiera de los sistemas de firma electrónica indicados y enviada por el procedimiento telemático establecido, quedando así presentada a todos los efectos. No serán tenidas en cuenta aquellas solicitudes cumplimentadas por esta vía que no completen el proceso de presentación establecido, obteniendo el resguardo de solicitud que deberá ser conservado por el/la solicitante para acreditar, en caso de que resulte necesario, la presentación de su solicitud en el plazo y forma establecidos.

Si la solicitud se ha enviado correctamente aparecerá indicado junto con el correspondiente justificante de registro:

| MUSEO NACIONAL     |      | GOBIERNO  | MINISTERIO |
|--------------------|------|-----------|------------|
| CENTRO DE ARTE     |      | DE ESPAÑA | DE CUITURA |
| <b>REINA SOFIA</b> | 1005 |           |            |

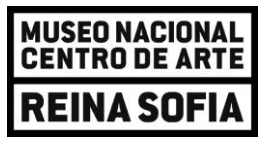

Los listados provisionales de admisiones y de exclusiones se publicarán -de forma anonimizada- en la Sede Electrónica, y en la web del Museo Nacional Centro de Arte Reina Sofía, en el apartado *"empleo, becas y concursos"* <u>https://www.museoreinasofia.es/museo/empleo-becas-concursos</u>

## CONTACTO

Para cualquier duda en relación con las bases o con la cumplimentación de la solicitud está habilitado el correo electrónico <u>gerencia@museoreinasofia.es</u> y para cualquier duda o problema técnico diríjanse a <u>sede@museoreinasofia.es</u>.

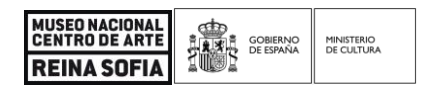